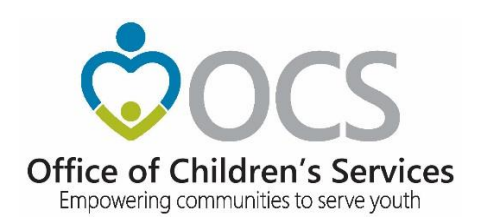

# Service Fee Directory System Help

#### **Table of Contents**

| 1. | Intr | roduction                                       | 1-3  |
|----|------|-------------------------------------------------|------|
| 2. | SFI  | D Provider Access - New Providers               | 2-3  |
| 3. | SFI  | D Provider Access - Existing Providers          | 3-3  |
| 3  | .1   | Instructions for Authorized User Login          | 3-4  |
| 3  | .2   | Instructions for Authorized User Password Reset | 3-4  |
| 3  | .3   | Home Page                                       | 3-4  |
| 3  | .4   | Provider Detail Popup                           | 3-5  |
| 3  | .5   | Services Summary Page                           | 3-8  |
| 3  | .6   | Add Service Popup                               | 3-8  |
| 3  | .7   | Edit Service Popup                              | 3-10 |
| 3  | .8   | Remove Service Popup                            | 3-11 |
| 4. | SFI  | D Search                                        | 4-11 |

# 1. Introduction

Welcome to the **SERVICE FEE DIRECTORY (SFD).** The **SFD** is a web-based electronic system that has been developed to assist the general public, local governments and providers of services to share information regarding the availability of services and fees for those services. Private and public providers of services list information describing their programs, locations and fees.

The **SFD** has following features

#### 1. SFD Provider Access

New Providers can register in SFD and authorized users of Existing Providers can add, update, and remove their provider and services details

## 2. SFD Search

Private and public service providers of services, list information, describing their programs, locations and fees, in SFD. Interested parties have the ability to locate service providers based on either 22 pre-defined services or 24 child characteristics.

# 2. SFD Provider Access - New Providers

New Providers who are not yet registered in **SFD** and want to add their facility's information on the **SFD**, need to fill an online registration form to get approved as an authorized user for their facility. They are then notified of approval status and further login instructions at the email used while registration.

Note: If you have previously filled out a **SFD** New Provider-User Registration Form, but have not yet received approval status and further login instructions in the email, please DO NOT re-register. <u>Contact the CSA Office for assistance.</u>

SFD New Provider-User registration form can be accessed on OCSs' main website from following location

- On OCSs' main website www.csa.virginia.gov
  - a. Click on Local Government
  - b. Click on Service Fee Directory
  - c. Click on left rail : Service Fee Directory Provider Access
  - d. Click on button : Provider-User Registration

# 3. SFD Provider Access - Existing Providers

This section provides guidance for Existing Providers, to add, edit or remove information regarding their facility. Only Providers can add, edit or remove their facility information. Each Provider in the **SFD** has at least one registered authorized user. In order to add, edit or remove information in the **SFD**, the authorized user must login using its established login credentials. This ensures that only an authorized user can change a Provider's information.

SFD Provider-User login portal can be accessed on OCSs' main website from following location

- 1. On OCSs' main website <u>www.csa.virginia.gov</u>
  - a. Click on Local Government
  - b. Click on Service Fee Directory
  - c. Click on left rail : Service Fee Directory Provider Access
  - d. Click on button : Provider-User Login

1.

## 3.1 Instructions for Authorized User Login

- 1. On the SFD Provider Access page, click on "Provider-User Login" link.
- 2. You will be prompted to enter your registered authorized email and password. Once this information in keyed, click on login.
- 3. On successful login you will land on 'Logged Provider' Home Page.

## 3.2 Instructions for Authorized User Password Reset

In case you have forgotten your password, please click on "Reset Password" button available on login screen and follow on screen instructions.

- 1. Scroll the dropdown list, select Service Fee Directory from the options in the list
- 2. Enter your registered email address.
- 3. Click on Submit button.
- 4. Follow instructions on the screen and an email with instructions shall be sent to the registered email address.

## 3.3 Home Page

On successful login into SFD, an authorized user lands on the logged provider's home page. The home page has a "Logged Provider Access' section and if applicable, it also has a 'Linked Provider Access' section. User can logout be clicking "Logout". (See Fig 1)

**Logged Provider Access** - An authorized user is directly associated with the provider given during initial registration. On successful login into SFD, such user is automatically logged for such associated provider as "Logged Provider".

**Linked Providers Access** - Existing Providers in SFD can request to be linked to each other per predetermined linking criteria. An authorized user of either of such providers will have access to such 'Linked Providers'.

Both of the above sections, have special icons, which when clicked, give authorized user ability to view previously reported information and make updates.

## 1. Review Icon – Provider Detail Popup

The Provider Detail popup provides demographic information regarding the Provider such as legal name, location, admissions contact, billing methods etc. See its operation detail below.

2. Services Icon – Services Summary Page

The Services Summary page, lets authorized user add new services (from a pre-defined list of 22 services), or edit/remove existing service information along with its rate, characteristics of the child the service treats, etc. See its operation detail below.

Fig 1.

|                     | Logged Provider Access            | *               |                                                                                                    | Welcome Message                                                                                                    |                                                                                         |
|---------------------|-----------------------------------|-----------------|----------------------------------------------------------------------------------------------------|----------------------------------------------------------------------------------------------------|-----------------------------------------------------------------------------------------|
| Provider ID<br>8212 | Provider Name                     | Review Services | The Service Fee Director<br>providers of services re-<br>services. In this SFD prov-<br>and authorized users of<br>provider details and servi- | ry (SFD) provides information to<br>garding the availability of service<br>rider access section, a new Provid<br>f existing Providers can add, u<br>ice/rate information. | assist localities an<br>and fees for thos<br>er can register in SF<br>pdate, remove the |
|                     | Linked Provider Access            | ~               |                                                                                                    |                                                                                                    |                                                                                         |
| Provider ID<br>8000 | Provider Name<br>Greater Richmond | Review Services |                                                                                                    |                                                                                                    |                                                                                         |
|                     |                                   | •               |                                                                                                    |                                                                                                    |                                                                                         |
|                     |                                   |                 |                                                                                                    |                                                                                                    |                                                                                         |

## 3.4 **Provider Detail Popup**

This popup allows existing Providers to add/edit/remove existing provider detail housed in the **SFD** or lets new Providers enter Provider Details for the first time.

#### Instructions for updating Provider Details:

- 1. On successful login, the authorized user lands on Logged Provider Home Page. Click on the "review" icon next to the name of the Provider that you desire to update.
- 2. The popup screen for corresponding Provider Details will appear.
- 3. The first two items on Provider Details page are Vendor # and Facility Legal Name. For all Providers, these two will be prefilled, based on the initial information given during registering with SFD. The rest of the screen will have various information input fields for the selected Provider.
- 4. Complete all categories that are applicable, adhering to the following guidelines. Use the tab key or mouse to move to the applicable category.
- 5. Once you have entered all pertinent information, click on SUBMIT.
- 6. After you click on confirmation message, you will be brought back to home page.

## List of input fields on Provider Details Popup

| Field               | Туре | Instructions                |
|---------------------|------|-----------------------------|
| Vendor #            |      | Prefilled for all Providers |
| Facility Legal Name |      | Prefilled for all Providers |
|                     |      |                             |

| Trading as Name                            | Alpha/Num | Enter trade name (if different from above) (40 characters)                                                                                                    |
|--------------------------------------------|-----------|----------------------------------------------------------------------------------------------------|
| Mailing Address Line 1                     | Alpha/Num | Enter the street address or P.O. Box number (25 characters)                                                                                                    |
| Mailing Address Line 2                     | Alpha/Num | Enter the street address or P.O. Box number (25 characters)                                                                                                    |
| City                                       | Alpha/Num | Enter city where business address is located (15 characters)                                                                                                    |
| State                                      | dropdown  | Choose the state or territory as applicable                                                                                                    |
| Zip Code                                   | Numeric   | Enter the 5 digit zip code                                                                                                    |
| County                                     | Alpha/Num | Enter county where business address is located (15 characters)                                                                                                    |
| Web Page                                   | Alpha/Num | Enter the facility web site address                                                                                                    |
| *FEIN/SSN                                  | Numeric   | Slide the toggle bar to choose FEIN or SSN as applicable.<br>Enter the facility's Federal tax ID # or the associated Social<br>Security number. <u>You MUST provide this information</u> |
| Admissions Contact<br>Name                 | Alpha/Num | Enter the name of the official admissions contact person for this facility (25 characters)                                                                                               |
| Admissions Contact<br>Phone                | Numeric   | Enter the 9 digit phone number of the Admissions Contact for this facility                                                                                                    |
| Admissions Contact<br>E-mail               | Alpha/Num | Enter the e-mail address of the Admissions Contact for this facility                                                                                                    |
| Provider<br>Administrator Contact<br>Name  | Alpha/Num | Enter the name of the official administrative Administrator<br>Contact for this facility (25 characters)                                                                                 |
| Provider<br>Administrator Contact<br>Phone | Numeric   | Enter 9 digit phone number of Administrative Contact for this facility                                                                                                    |
| TDD#                                       | Numeric   | Enter area code and phone number of any<br>Telecommunications Device for Deaf                                                                                                    |
| Fax Number                                 | Numeric   | Enter the 9 digit facility fax number                                                                                                    |

| Billing Methods                  | Alpha/Num   | Enter the method, period or timeliness by which you would<br>like to receive payment for services rendered (25<br>characters)                                          |
|----------------------------------|-------------|----------------------------------------------------------------------------------------------------|
| Public Provider                  | Y or N      | Are you a public provider? (Click box to toggle to a "yes", leave blank if "no")                                                                                       |
| Private Provider                 | Y or N      | Are you a private provider? (Click box to toggle to a "yes", leave blank if "no")                                                                                      |
| Licenses                         | Alpha/Num   | List all pertinent licenses and accreditation's (100 accreditation's characters)                                                                                       |
| *Acceptable Forms of Pa<br>"no") | ayment: (Ch | oose at least 1) (Click box to toggle to a "yes", leave blank if                                                                                                    |
| Statepool                        | Y or N      | Does this provider accept Statepool funding?                                                                                                    |
| Medicaid                         | Y or N      | Does this provider accept Medicaid funding?                                                                                                    |
| Insurance                        | Y or N      | Does this provider accept insurance payments?                                                                                                    |
| Champus                          | Y or N      | Does this provider accept Champus?                                                                                                    |
| Private Funding                  | Y or N      | Does this provider accept private funding?                                                                                                    |
| Parental Payment                 | Y or N      | Does this provider accept parental payments?                                                                                                    |
| Other Provider Details           |             |                                                                                                    |
| Bulletin Board                   | Alpha/Num   | This is a freeform input field. It allows posting of special or current events. You may enter any information regarding you facility (4000 characters max)             |
| Description/Philosophy           | Alpha/Num   | An additional freeform input field. It allows posting of the<br>Philosophy, general description of your facilities, programs<br>and philosophies (4000 characters max) |
| Geographic Locations             | Alpha/Num   | An additional freeform input field. It allows the facility to report the Locations, geographic regions it either serves or accept Individuals from(50 characters)      |
| Non-profit Facility              | Y or N      | Is this a non-profit facility? (Click box to toggle to a "yes", leave blank if "no")                                                                                   |
| Religious Affiliation            | Y or N      | Do you as a provider have Religious affiliation? (Click box to toggle to a "yes", leave blank if "no")                                                                 |

|             |        | If yes, please explain in the box below this question. |
|-------------|--------|--------------------------------------------------------|
| Services to | Y or N | Have you ever sold services to a government agency?    |

## 3.5 Services Summary Page

This page lets authorized users add new service information or edit/remove existing services information for the chosen provider. It displays all existing services in a grid. If no service has been added yet, the grid is blank. User has ability to return to home page by clicking "Return Home". User can logout be clicking "Logout". (See fig 2)

| ຂາດຕໍ                                                                  |                                       | UAT Testing        |                    |                         | Agencies   Governor<br>Search Virginia.Gov |             |  |  |
|------------------------------------------------------------------------|---------------------------------------|--------------------|--------------------|-------------------------|--------------------------------------------|-------------|--|--|
| Office of Children's Services<br>Empowering communities to serve youth | Home About - Pa                       | rents & Families - | Local Government - | Resources Sta           | tistics and Publications -                 | Contacts -  |  |  |
| Service Fee Dire                                                       | ectory Return Home                    | Logout             |                    |                         | ~                                          |             |  |  |
|                                                                        |                                       | S                  | ervices Summary    |                         |                                            | ◆           |  |  |
|                                                                        |                                       | 8000 - Greater     | Richmond           |                         |                                            |             |  |  |
|                                                                        |                                       |                    |                    |                         |                                            | Add Service |  |  |
| Service ID                                                             | Service Category                      | Service Ca         | ategory Code       | Service Description     | Edit                                       | Remove      |  |  |
| 38959                                                                  | Early Intervention/Prevention Service | es                 | EI                 | test add service linked | Ø                                          | ×           |  |  |
| 38960                                                                  | Rehabilitative Services               |                    | RH                 | test service 2          | C .                                        | ×           |  |  |
|                                                                        |                                       |                    |                    |                         |                                            |             |  |  |
|                                                                        |                                       |                    |                    |                         |                                            |             |  |  |
|                                                                        |                                       |                    |                    |                         | 1                                          | 1           |  |  |
|                                                                        |                                       |                    |                    |                         |                                            |             |  |  |

#### Fig 2.

## 3.6 Add Service Popup

This help section pertains to adding a new service offered by the Provider that is not currently offered in the current menu of Provider's services summary. The Provider must adhere to the 22 predefined service listing.

- 1. On successful login, the authorized user lands on Logged Provider Home Page. Click on the "services" icon next to the name of the Provider that you desire to update.
- 2. The Services Summary page for the chosen Provider will appear. Click on "ADD SERVICE" icon, located at the top left of the screen, above the existing service grid.
- 3. An Add Service popup, containing a drop down box of all 22 predefined Services Listing will appear. It will also have the first two items prefilled based on existing Provider information.
- 4. Using the drop down box, select the service from the pre-defined list of 22 services you desire to add.
- 5. The rest of the screen will have various information input fields for the selected service. Complete all categories, as applicable, adhering to the following guidelines Use the tab key or mouse to move to the applicable category.
- 6. Once you have provided all applicable information, click on submit to add this service.
- 7. You will be taken back to "Services Summary" screen, and the newly added service is now visible in existing service grid.

Note: You are allowed to have more than one listing of the same service. However, if you have an unintentional duplicate listed, click on the "Remove Service "icon of that service. (See more in "Remove Service" section)

## List of input fields on Add Service Popup

| Field                          | Туре      | Instructions                                                                                                    |
|--------------------------------|-----------|----------------------------------------------------------------------------------------------------|
| Vendor #                       |           | Prefilled for all Providers-Services                                                                                                    |
| Facility Legal<br>Name         |           | Prefilled for all Providers-Services                                                                                                    |
| Choose Service<br>Category     | dropdown  | Choose one Service Category from 22 predefined drop-down listings                                                                                                    |
| Service Category<br>Code       |           | Filled based on Service Category chosen from drop-down                                                                                                    |
| Resident                       | Y or N    | Click box to toggle to a "yes", if residential. If the service is a non-Residential, leave blank.                                                                                                    |
| Male                           | Y or N    | Click box to toggle to a "yes", if the service serves male clients;<br>Leave blank if the service does not serve males.                                                                                                    |
| Female                         | Y or N    | Click box to toggle to a "yes", if the service serves female clients;<br>Leave blank if the service does not serve females.                                                                                                    |
| Unit Rate                      | Numeric   | Record the maximum rate for the service.                                                                                                    |
| Unit Measure                   | Alpha/Num | Record the type of unit related to the rate. For example, if the rate is \$125.00, record per hour, per day, per session, etc.                                                                                                    |
| Min Age                        | Numeric   | Record the minimum age for the child acceptable for this service.                                                                                                    |
| Max Age                        | Numeric   | Record the maximum age for the child acceptable for this service.                                                                                                    |
| Capacity                       | Numeric   | The total number of clients the facility supports for this service.                                                                                                    |
| Licensed                       | Y or N    | Click box to toggle to a "yes", if the service is licensed. If not, leave Blank.                                                                                                    |
| Periods Not<br>Offered         | Alpha/Num | Time periods that the Service is not offered.                                                                                                    |
| *Service Short<br>Description  | Alpha/Num | Use this freeform space to provide additional info. Regarding a pre-defined service. For example, if the pre-defined service is Counseling, you may indicate the type of counseling here, for instance, Drug Counseling. <u>You MUST provide this information.</u> |
| Service Further<br>Description | Alpha/Num | Use this freeform space to provide any additional information about this service (4000 characters max)                                                                                                    |

| Characteristics | Y or N | There are 24 pre-defined child characteristics.                   |
|-----------------|--------|-------------------------------------------------------------------|
|                 |        | Click box to toggle to a "yes", next to any child characteristic, |
|                 |        | applicable to this particular service.                            |
|                 |        | You MUST select at least one of the characteristics listed.       |

## 3.7 Edit Service Popup

This help section pertains to editing existing service information offered by the facility including the rate of the applicable service. Additionally, each service includes a section for the facility to record the child characteristics appropriate for that service. This can also be updated.

- 1. On successful login, the authorized user lands on Logged Provider Home Page. Click on the "services" icon next to the name of the Provider that you desire to update.
- 2. The Services Summary page for the chosen Provider will appear. It contains a listing of all existing services in a grid. Each existing services has an "EDIT" and "REMOVE" icon next to them.
- 3. Click on the "EDIT" icon next to the existing Service, you desire to edit.
- 4. An Edit Service popup will appear. It will existing details in various input fields. The first five items will be prefilled based on existing service information. User can edit all input fields as applicable, adhering to the following guidelines Use the tab key or mouse to move to the applicable category.
- 5. Once you have edited the desired inputs, click on submit to confirm all edits.
- 6. You will be taken back to "Services Summary" screen, and the previously chosen service now has updated information in the existing service grid.

| Field                    | Туре   | Instructions                                                                                                    |
|--------------------------|--------|----------------------------------------------------------------------------------------------------|
| Vendor #                 |        | Prefilled for all Providers-Services                                                                                        |
| Facility Legal<br>Name   |        | Prefilled for all Providers-Services                                                                                        |
| ServiceID                |        | Prefilled for all Providers-Services                                                                                        |
| Service Category         |        | Prefilled- Service Category of this existing service                                                                        |
| Service Category<br>Code |        | Prefilled -Filled based on Service Category of existing service                                                             |
| Resident                 | Y or N | Click box to toggle to a "yes", if residential. If the service is a non-Residential, leave blank.                           |
| Male                     | Y or N | Click box to toggle to a "yes", if the service serves male clients;<br>Leave blank if the service does not serve males.     |
| Female                   | Y or N | Click box to toggle to a "yes", if the service serves female clients;<br>Leave blank if the service does not serve females. |

## List of input fields on Edit Service Popup

| Unit Rate                      | Numeric   | Record the maximum rate for the service.                                                                                                    |  |  |
|--------------------------------|-----------|----------------------------------------------------------------------------------------------------|--|--|
| Unit Measure                   | Alpha/Num | Record the type of unit related to the rate. For example, if the rate is \$125.00, record per hour, per day, per session, etc.                                                                                                    |  |  |
| Min Age                        | Numeric   | Record the minimum age for the child acceptable for this service.                                                                                                    |  |  |
| Max Age                        | Numeric   | Record the maximum age for the child acceptable for this service                                                                                                    |  |  |
| Capacity                       | Numeric   | The total number of clients the facility supports for this service.                                                                                                    |  |  |
| Licensed                       | Y or N    | Click box to toggle to a "yes", if the service is licensed. If not, lea<br>Blank.                                                                                                    |  |  |
| Periods Not<br>Offered         | Alpha/Num | Time periods that the Service is not offered.                                                                                                    |  |  |
| *Service Short<br>Description  | Alpha/Num | Use this freeform space to provide additional info. Regarding a pre-defined service. For example, if the pre-defined service is Counseling, you may indicate the type of counseling here, for instance, Drug Counseling. <u>You MUST provide this information</u> |  |  |
| Service Further<br>Description | Alpha/Num | Use this freeform space to provide any additional information about this service (4000 characters max)                                                                                                    |  |  |
| Characteristics                | Y or N    | There are 24 pre-defined child characteristics.<br>Click box to toggle to a "yes", next to any child characteristic,<br>applicable to this particular service.<br>You MUST select at least one of the characteristics listed.                                     |  |  |

## 3.8 Remove Service Popup

This help section pertains to removing an existing service information offered by the facility Use the following procedures to remove an existing service for your facility reported in the **SFD**.

- 1. On successful login, the authorized user lands on Logged Provider Home Page. Click on the "services" icon next to the name of the Provider that you desire to update.
- 2. The Services Summary page for the chosen Provider will appear. It contains a listing of all existing services in a grid. Each existing services has an "EDIT" and "REMOVE" icon next to them.
- 3. Click on the "REMOVE" icon next to the Service you desire to remove. A warning popup will be displayed.
- 4. Clicking OK on the popup will remove all applicable information pertaining to that service from SFD and a confirmation popup will be displayed
- 5. Clicking OK on confirmation popup will take you back to "Services Summary" screen, and the recently removed service is no longer visible in the existing service grid.

# 4. SFD Search

SFD Search can be accessed on OCSs' main website from following two locations.

- 1. On OCSs' main website <u>www.csa.virginia.gov</u>
  - a. Under applications section, click on Service Fee Directory
  - b. Click on link : Service Fee Directory Search

- 2. On OCSs' main website <u>www.csa.virginia.gov</u>
  - a. Click on Local Government
  - b. Click on Service Fee Directory
  - c. Click on left rail : Service Fee Directory Search
  - d. Click on link : Service Fee Directory Search

The Service Fee Directory (SFD) can be searched by using various search criteria

- Service Provider Name
- Service Code & Category
- Client/Family Characteristic.

A user can choose one or more of the above search criteria on the SFD Search – Main page. After user chooses and clicks 'Search', a search result grid is displayed based on user's search criteria. User can download the displayed search results in a pdf or excel file format. Additionally, in the displayed results, user has the ability to click on any service provider's name to navigate to its individual service provider's page, and access its detailed provider and services offered information.

| OCS                                                                                                    |                                                                                                    | An Shi                    | ancies Governor<br>arch Virginia.Gov     | Virginia.gov             |
|----------------------------------------------------------------------------------------------------|----------------------------------------------------------------------------------------------------|---------------------------|------------------------------------------|--------------------------|
| of Children's Services Home About - Parer                                                                                                    | ts & Families + Local Gow                                                                                                    | emment- Resources-        | <ul> <li>Statistics and Pr</li> </ul>    | ublications - Contacts - |
| cal Government                                                                                                    | 0                                                                                                    |                           | a la la la la la la la la la la la la la |                          |
| rvice Fee Directory - Search                                                                                                    |                                                                                                    |                           |                                          |                          |
| Report Filters Service Provider Name: Area Agreent/Ast Bartwert/Ast Bartwert/Ast Bartwert/Bartwert/Bar | lable Characteristic<br>allow Bohavior<br>et Disorder<br>It Southerment<br>ability<br>Monta<br>W. Kay to solect multiple items | Service Code & Cate       | gory:Select<br>dected Characteristic     | V<br>V                   |
| Results<br>Provider ID Service Provider Name                                                                                                    | Search<br>Website                                                                                                    | Reset<br>Admissions Conta | Admissions Cont                          | a City, State            |
|                                                                                                    | No Rov                                                                                                    | WS                        |                                          |                          |
|                                                                                                    |                                                                                                    |                           |                                          | •                        |
| 4                                                                                                    |                                                                                                    |                           |                                          | •                        |

#### SFD Search – Main

#### tableSFD Search – Service Provider Search Results

|                                        |                                                                                                    |                                                                                                    | 144                                                                                                    | Search                                                                                                    | h Virginia.Gov                                                                                                    | Virgini                                                                                                    | - 19 |
|----------------------------------------|----------------------------------------------------------------------------------------------------|----------------------------------------------------------------------------------------------------|----------------------------------------------------------------------------------------------------|----------------------------------------------------------------------------------------------------|----------------------------------------------------------------------------------------------------|----------------------------------------------------------------------------------------------------|------|
| idren's Services                       | Home A                                                                                                    | bout - Parents & Families                                                                                                    | <ul> <li>Local Governme</li> </ul>                                                                                                    | nt- Resources-                                                                                                    | Statistics and Publ                                                                                                    | ications -                                                                                                    | •    |
| l Gover                                | mment                                                                                                    |                                                                                                    |                                                                                                    |                                                                                                    | P                                                                                                    |                                                                                                    |      |
| ce Fee D<br>port Fillers               | irectory - Sea                                                                                                    | arch                                                                                                    |                                                                                                    |                                                                                                    |                                                                                                    |                                                                                                    |      |
| Ser                                    | rice Provider Name:                                                                                                    | Richmond                                                                                                    |                                                                                                    | Fervice Code & Catego                                                                                                    | Select                                                                                                    |                                                                                                    | 1    |
|                                        |                                                                                                    | Available Characts<br>Aggressne/Assualtive Behavior<br>Autism Disorder<br>Behavior/Conduct Disorder<br>Delinquest/Court Involvement<br>Devilopment Disability<br>Emstendi Disability                                                                                                    |                                                                                                    | Sele                                                                                                    | cted Characteristic                                                                                                    | *                                                                                                    |      |
|                                        |                                                                                                    | Please hold CTRL key to selec                                                                                                    | t multiple items the Res                                                                                                    | et                                                                                                    | iaracterison are allow                                                                                                    |                                                                                                    |      |
| stills<br>(hat format w                | ould you like? <mark>Select</mark>                                                                                                    | Please hold CTRL key to selec<br>Searc                                                                                                    | t multiple items                                                                                                    | et                                                                                                    | ianakao pun, are anung                                                                                                    |                                                                                                    |      |
| sults<br>that format w<br>Provider ID  | ould you like? <mark>Select</mark><br>Service Prov                                                                                                    | Please hold CTRL key to select                                                                                                    | t multiple items                                                                                                    | Admissions Conta                                                                                                    | Admissions Conta                                                                                                    | City, State                                                                                                    |      |
| that format w<br>Provider ID           | ould you like? <mark>Salect</mark><br>Service Prov<br>1051 <mark>Stallmark Yout</mark>                                                                                                    | Please hold CTRL key to select<br>Secret<br>a your optit V Export<br>rider Name<br>hcare fittmond                                                                                                    | t multiple items th Res Website www.hallmarkyouthc.                                                                                                    | Admissions Conta                                                                                                    | Admissions Conta<br>804-784-6432                                                                                                    | City, State                                                                                                    |      |
| stalls<br>What format w<br>Provider ID | ould you like? <mark>Select</mark><br>Service Prov<br>1051 <mark>Halmark Yout</mark><br>1085 UNPS-RCENPC                                                                                                    | Please hold CTRL key to select<br>Search<br>a your opti. T Export<br>ider Name<br>heare National                                                                                                    | Website     www.hallmarkpouthc.     www.carofa.tog                                                                                                    | Admissions Conta<br>Intake Department+                                                                                                    | Admissions Conta.<br>804-784-6432<br>855-367-8637                                                                                                    | City, State<br>Richmond,<br>Richmond,                                                                                                    |      |
| stills<br>What format w<br>Provider ID | suld you like? Sake<br>Service Pro-<br>1051 Hallmerk Yout<br>1085 UNFS-RUCHING<br>1085 UNFS-RUCHING                                                                                                    | Please hold CTRL key to selec<br>some<br>a year optimer V Export<br>rider Name<br>Noto<br>School - Bichmond                                                                                                    | t multiple items th Res Website www.lallearkyouthc. www.uefb.trg                                                                                                    | Admissions Conta<br>Intake Departmente<br>Jernofer Maddax                                                                                                    | Admissions Conta.<br>804-784-6432<br>855-367-8637<br>855-367-8637                                                                                                    | City, State<br>Richmond,<br>Richmond,<br>Richmond,                                                                                                    |      |
| stills<br>(hat format w<br>Provider ID | Salud you like? Salud<br>Sarvice Prov<br>1051 Halmark year<br>1086 UHFS IGCHMC<br>1088 Charterhouse<br>1241 Staky & Them                                                                                                    | Pieste hold CTRL key to selec<br>source of the selection of the selection of                                                                                                    | t multiple items  Net  Website  www.lafinarkyouthc.  www.lafinarkyouthc.  www.lafinarhouthom.                                                                                                    | Admissions Conta<br>Intake Departmente<br>Joronfer Maddax<br>Charlie Laska                                                                                                    | Admissions Conta.<br>804-784-6432<br>855-367-8637<br>855-367-8637<br>804-756-5023                                                                                                    | City, Stats<br>Richmond,<br>Richmond,<br>Richmond,                                                                                                    |      |
| sulls<br>What format w<br>Provider ID  | suid you like? Sato<br>Service Pro-<br>1051 Mathurk Yout<br>1088 Ourterhouse<br>1241 Bakey & Them<br>3742 National Court                                                                                                    | Please hold CTRL key to selec<br>sent<br>typer epsil V Export<br>rider Rame<br>base fickened<br>School - Bickenind<br>space Inc./RocCere Richened Area<br>seling Group, IncRichmend                                                                                                    | t multiple items th Res Website www.halimarkyouthc. www.chartenhousesc. www.chartenhousesc. www.chartenhousesc. www.chartenhousesc. www.chartenhousesc. www.chartenhousesc.                                                                                                    | Admissions Conta<br>Intake Dypartmente<br>Jannifer Maddan<br>Charlis Laka<br>refersal@ecgComma                                                                                                    | Admissions Conta<br>B04-784-6432<br>855-367-8637<br>804-756-5023<br>877-566-9624                                                                                                    | <ul> <li>City, State</li> <li>Richmond,</li> <li>Richmond,</li> <li>Richmond,</li> <li>Richmond,</li> <li>Richmond,</li> </ul>                                                                                                    |      |
| sulfs<br>That format w<br>Provider ID  | ould you like? Sales<br>Service Pro-<br>1051 Selfnet Yout<br>1086 Olarte-Rocer<br>1241 States & Ther<br>3742 National Coart<br>13742 National Coart<br>6133 Al Case Parely                                                                                                    | Please hold CTRL key to selec<br>sent<br>space optime (CTRL key to selec<br>sent<br>space biological<br>school - Richmand<br>space biocheside<br>select - Richmand<br>space biocheside<br>select - Richmand<br>select - Richmand<br>select - Richman | multiple items     maintenantype items     www.hallmarkyputhc.     www.hallmarkyputhc.     www.chartenbusec.     www.chartenbusec.     www.chartenbusec.     www.chartenbusec.     www.chartenbusec.     www.chartenbusec.                                                                                                    | Admissions Conta.<br>Intele Departmente<br>Jernifer Matikas<br>Dennfer Matikas<br>Charlie Laike<br>referabljetogComma.<br>Narsen Taylor                                                              | Admissions Conta<br>804-784-6432<br>855-367-8637<br>855-367-8637<br>804-756.5023<br>807-565-9624<br>(854) 859-3244                                                                                                    | City, Stats<br>Richmond,<br>Richmond,<br>Richmond,<br>Richmond,<br>Richmond,                                                                                                    |      |
| rhat format w                          | Service Prim<br>Service Prim<br>1051 Settlerek Yout<br>1056 Charten Kyout<br>1058 Charten house<br>1241 Socky & Thor<br>1242 National Chart<br>1241 Socky & Thor<br>1241 Socky & Thor<br>1241 Socky & Thor<br>1241 Socky & Thor<br>1241 Socky & Thor<br>1441 Socky & Thor<br>1441 Socky & Tho                      | Please Add CTRL key to selec<br>sent<br>search and the selection of the selection<br>sector of the selection of the selection of th                                                                                                    | multiple idense     more and a result of the result of the result o | Admissions Conta.<br>Admissions Conta.<br>Intale Departmente<br>Jerenfer Maddes<br>Charles Lake<br>referstäjlengGamma.<br>Harven Typter<br>Aficas Jeckson                                            | Admissione Conta<br>604-784-6422<br>855-367-8637<br>804-756-5023<br>877-565-9624<br>(804) 855-3244<br>804-358-8727                                                                                                    | <ul> <li>City, State</li> <li>Richmond,</li> <li>Richmond,</li> <li>Richmond,</li> <li>Richmond,</li> <li>Richmond,</li> <li>Richmond,</li> <li>Richmond,</li> <li>Richmond,</li> <li>Richmond,</li> </ul>                                                                                                    |      |
| strild<br>That format w<br>Provider ID | eald yes first? Solar<br>Service Pro-<br>1551 Versite Yool<br>1566 UHF5 10040C<br>1588 UHF5 10040C<br>1588 UHF5 10040C<br>1584 UhF5 10040C<br>1584 UHF5 10040C<br>1584 UHF5 10040C<br>1004 | Pecate Add CTRL key to selec<br>Select<br>Experience<br>Experience<br>Experience<br>School - Bichemard<br>School - Bichemard<br>School - Bichemard<br>School - Bichemard<br>School - Bichemard<br>School - Bichemard<br>School - Bichemard<br>School - Bichemard<br>School - School - School - School<br>- School - School - Sc                                                                                                    | multiple items     mail     mail     mail     Walasite     www.halinarityouthe     www.halinarityouthe     www.halinarityouthe     www.halinarityouthe     www.halinarityouthe     www.halinarityouthe     monenegaaru.com     www.alicatiamisearu.e.     fijacorp.com                                                                                                    | Admissions Conta.<br>Intele Departmente<br>Develor Maddes<br>Charles Lake<br>refer alijesgCammu.<br>Barren Taylor<br>Ancia Jackson<br>Wendahn Belton-Bro                                             | Administions Conference<br>004-704-6432<br>005-2047-0037<br>005-5047<br>005-5047<br>004-715-5023<br>004-715-5023<br>004-715-5024<br>004-305-0727<br>004-213-1330                                                                                                    | City, State<br>Richmond,<br>Richmond,<br>Richmond,<br>Richmond,<br>Richmond,<br>Richmond,<br>Richmond,<br>Nichmond,<br>Nichmond,                                                                                                    |      |
| stills<br>what format w<br>Provider 10 | end you that? Solve<br>Service Pro-<br>1015 Manace You<br>1016 UPS - 100 erc<br>1018 Our the Nuclei<br>1019 Our the Nuclei<br>1019 Our the Nuclei<br>1019 Our the Nuclei<br>1019 Nuclei<br>1019 Nuclei<br>1019 Nuclei<br>1019 Nuclei                                                                                                    | Please Add CTRL key to sole<br>very our optime in the sole<br>very our optime in the sole<br>reserved in the sole<br>sole in the sole is the sole<br>sole is the sole is the sole<br>sole is the sole is the sole<br>sole is the sole is the sole is the sole<br>is the sole is the sole is the sole is the sole<br>is the sole is the sole is the sole is the sole is the sole<br>is the sole is the sole is                                                                                                    | multiple items     mailing in items     mailing items     mailing items     mailing items     mailing items     mailing items     mailing items     mailing items     mailing items     mailing items     mailing items     mailing     mailing   | Admissions Conta<br>Admissions Conta<br>Initiale Departmente<br>Jorenfer Maddox<br>Charlos Lanko<br>refereal@ecqCommu<br>Marrios Taylor<br>Microso Taylor<br>Microsoftay Biolon-Bro<br>Desize Bryant | Admissions Conta<br>Bio, Pie 442.<br>Bio, Pie 442.<br>Bio, Pie 443.<br>Bio, Pie 443.<br>Bio, Pie 4 | <ul> <li>City, State</li> <li>Richmond,</li> <li>Richmond,</li> </ul> |      |

SFD Search – Service Provider Page

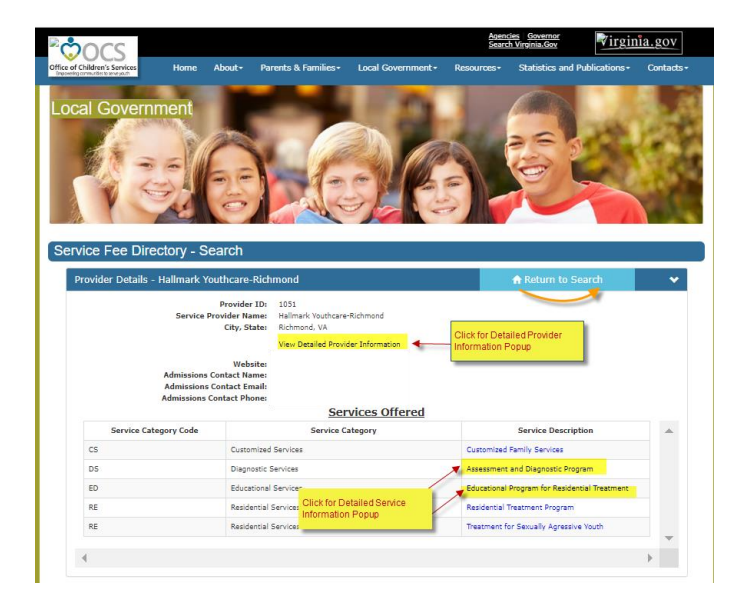